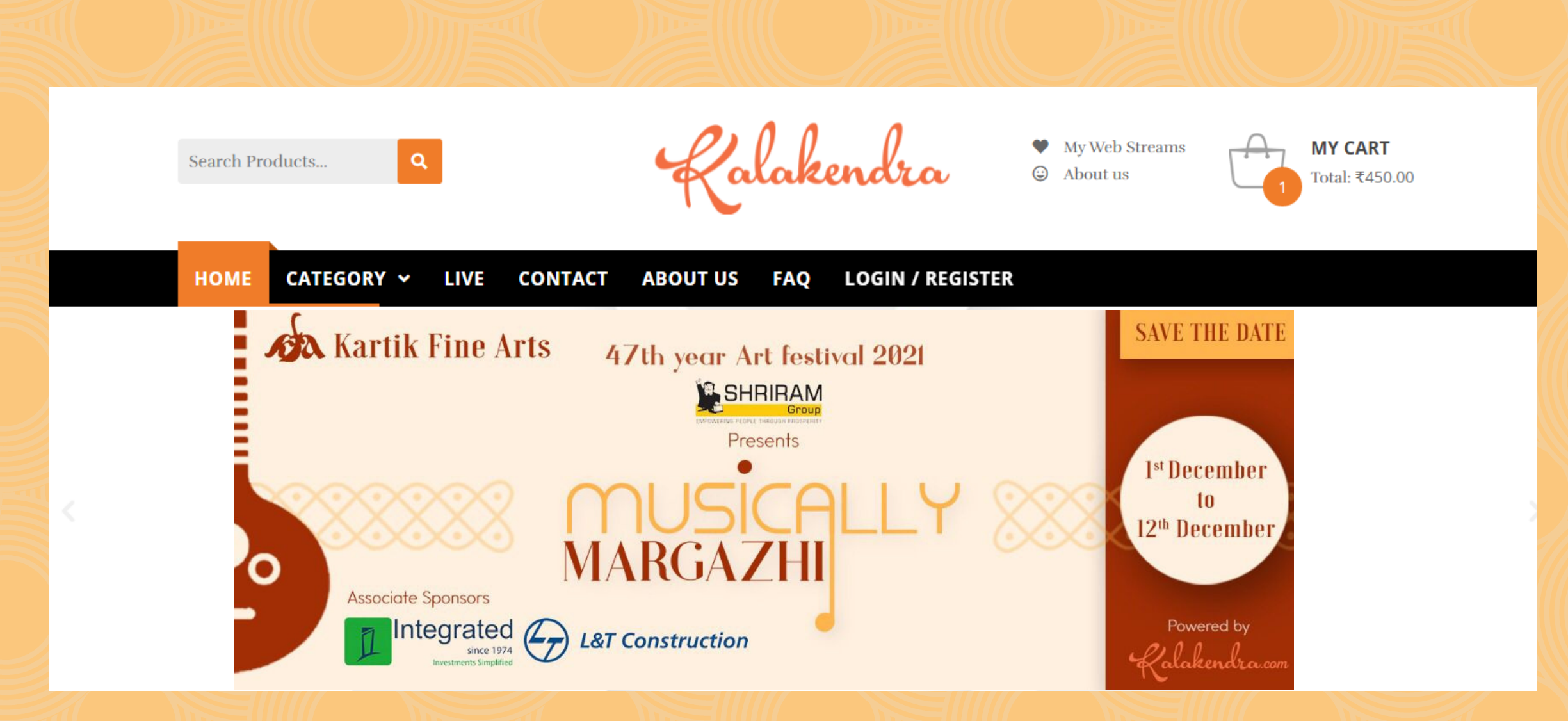

Visit www.kalakendra.com

CLICK HERE -

**BOOK NOW** 

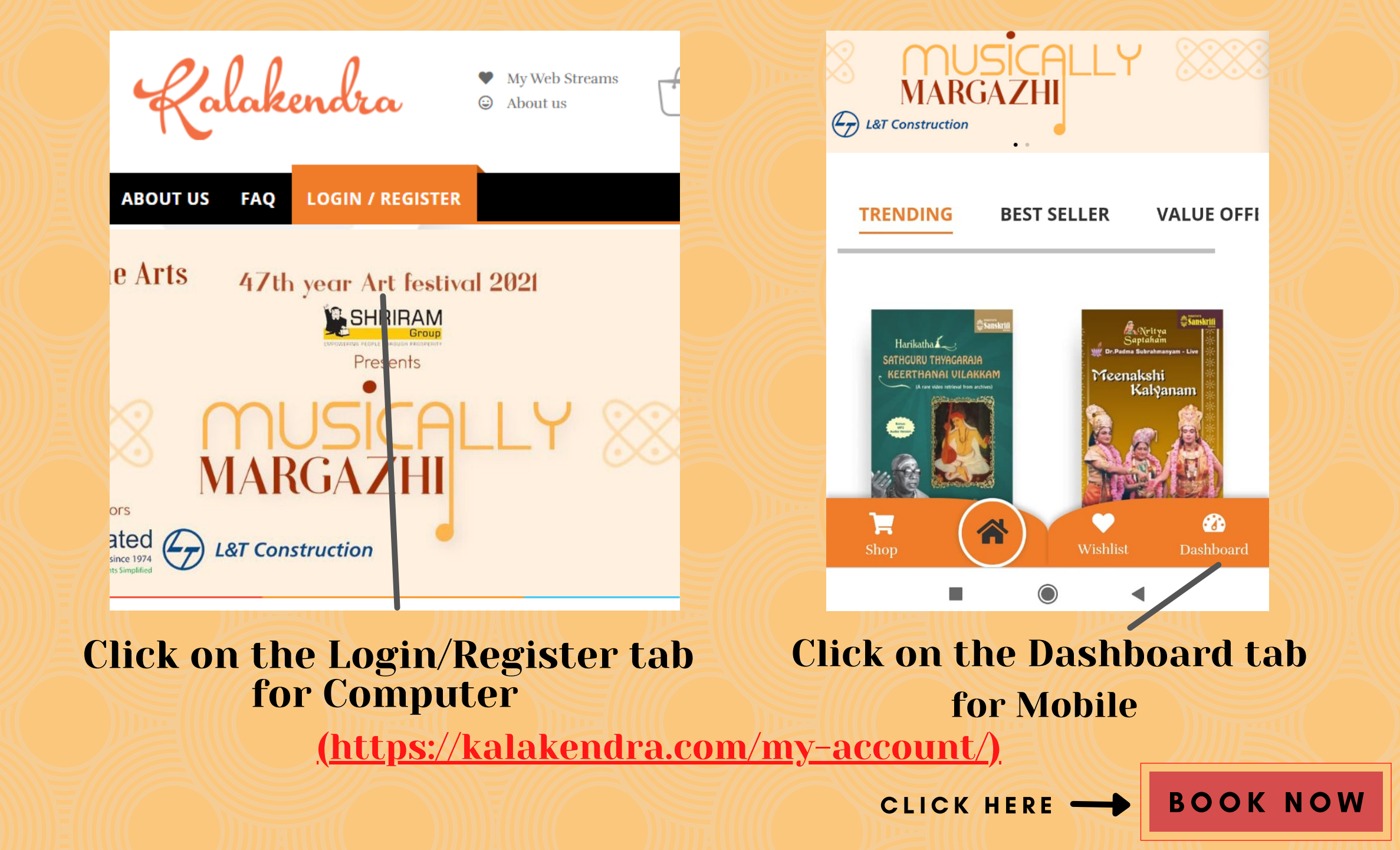

#### My account

| Login @ Register            |  |
|-----------------------------|--|
| Username or email address * |  |
| kalakendra1234              |  |
| ••••••                      |  |
| Login with your Social ID   |  |
| Remember me LOG IN          |  |

### Enter the login details which you would have updated at the time of purchasing the ticket .

(Please do not forgot the Password which you create at the time of purchase)

Note – The Email–ID (User ID) and the Password which you update at the time of purhase will be your log-in credentials

CLICK HERE ----- BOOK NOW

| HOME       CATEGORY       LIVE       CONTACT       ABOUT US       FAQ       ACCOUNT       MUSICALLY MARG, ZHI 2021         My account       Image: Antipart of the addression of the addression of the addressi                                                                         | Search Products         | Kalakendra My Web Streams<br>About us Total 1999.00                                                                                                    |
|----------------------------------------------------------------------------------------------------|-------------------------|----------------------------------------------------------------------------------------------------|
| My account         Image: Address of the second second se | HOME CATEGORY 🗸         | LIVE CONTACT ABOUT US FAQ ACCOUNT MUSICALLY MARG ZHI 2021                                                                                                    |
| AbstBooRD Hello adharsh (not adharsh? Log out)   Hello adharsh (not adharsh? Log out) From your account dashboard you can view your recent orders, manage your shipping and billing addresses, and edit your password and account details. For your Gift Voucher Please enter your Reward Code REDEEM / IFT VOUCHER                                                                                                    | My account              |                                                                                                    |
| DASHBOARD My Rewards                                                                                                    | adharsh<br>LOGOUT       | Hello adharsh (not adharsh? Log out)   From your account dashboard you can view your recent orders, manage your shipping and billing addresses, and edit your password and account details.   Bedeem your Gift Voucher   Please enter your Reward Code |
|                                                                                                    |                         | My Rewards                                                                                                    |
|                                                                                                    | DASHBOARD     MY ORDERS | Total Points: o                                                                                                    |

# Click on the My Web Streams link (top right)

**BOOK NOW** 

CLICK HERE -

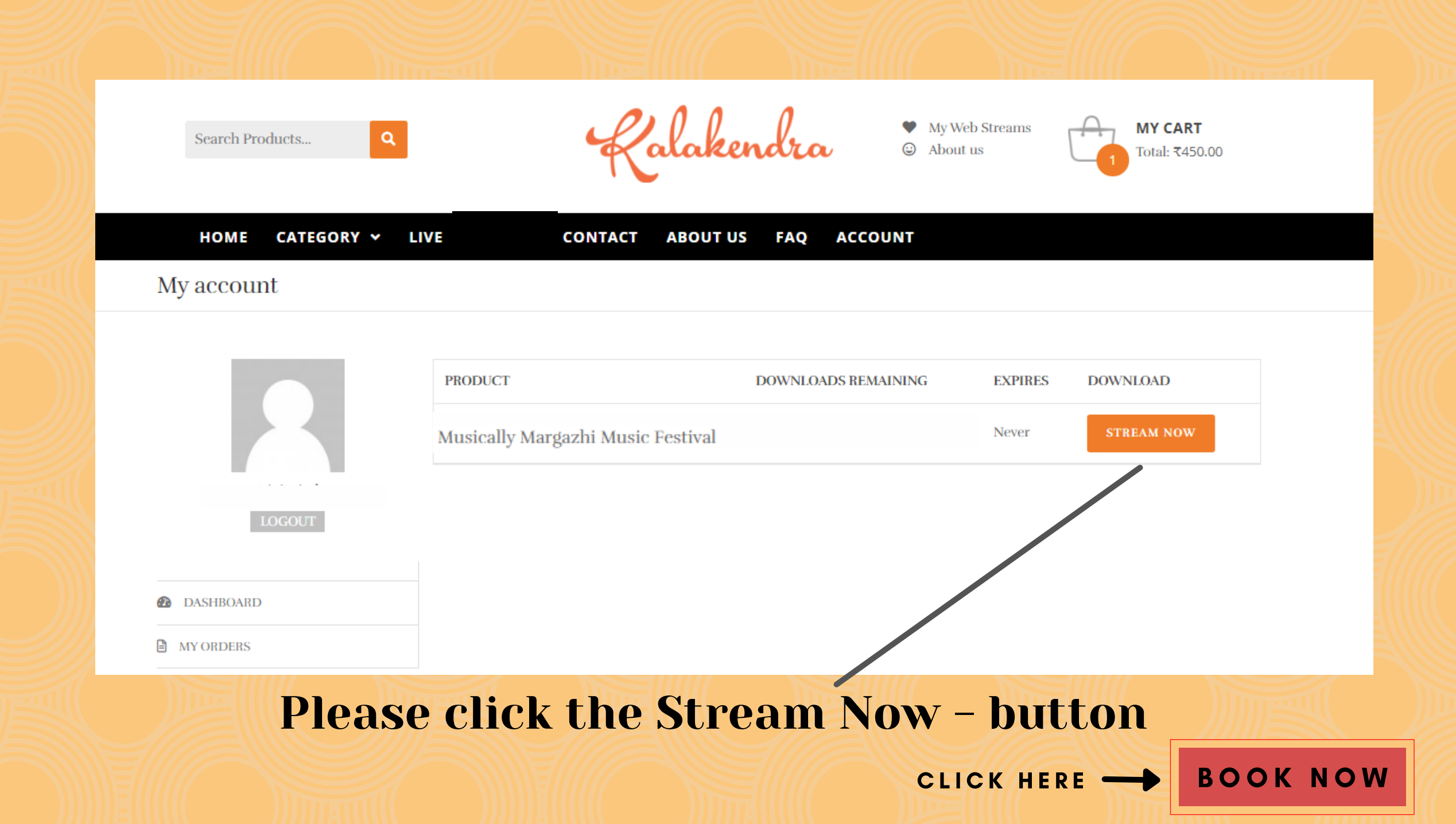

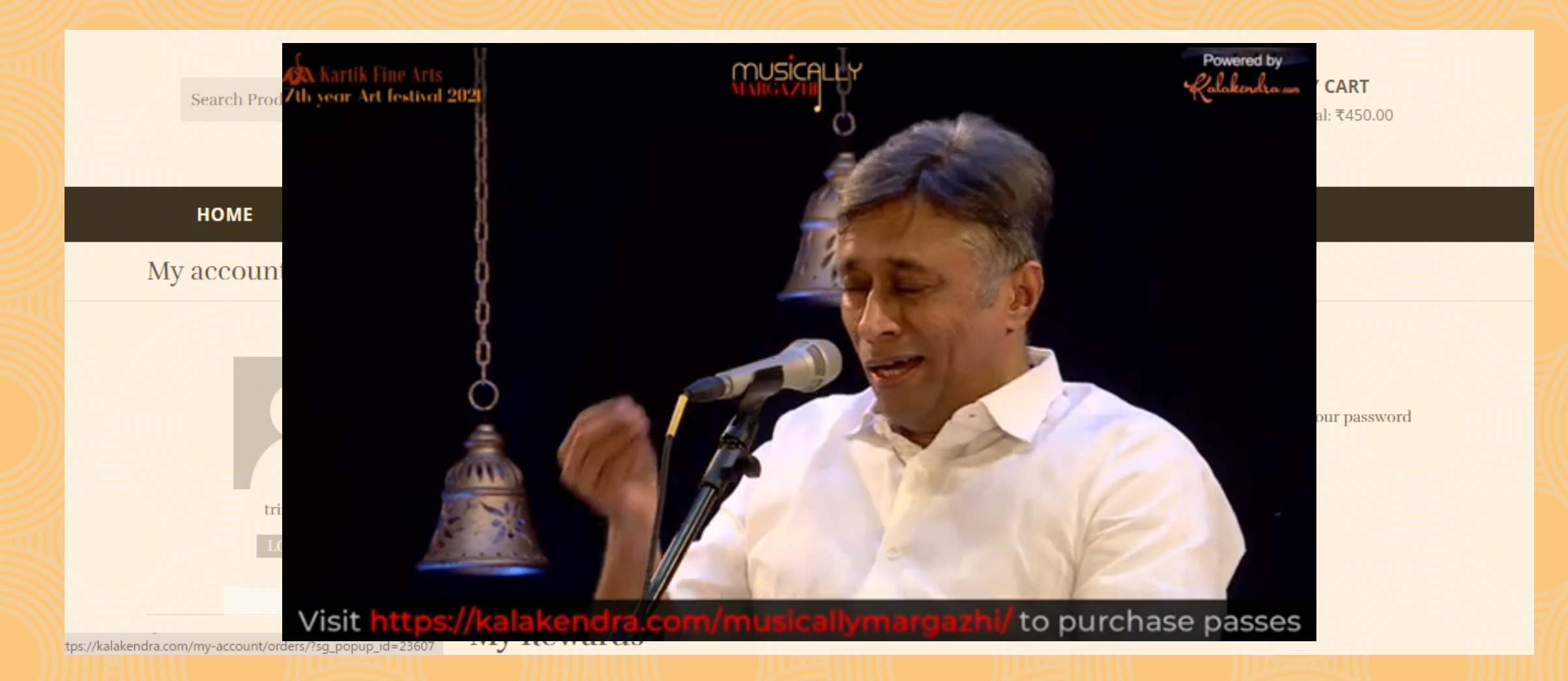

## The show will be available on the scheduled dates

(Season Concerts commence from 1st December to 12th December 2021)

| Search Products Q            | Kalak                                                                                                    | endra                           | My Web Streams<br>About us<br>Total 1999.00    | RT       |     |
|------------------------------|----------------------------------------------------------------------------------------------------|---------------------------------|------------------------------------------------|----------|-----|
| HOME CATEGORY ~              | LIVE CONTACT ABOUT US FAQ                                                                                                    | ACCOUNT MUSICA                  | LLY MARGAZHI 2021                              |          |     |
| My account                   |                                                                                                    |                                 |                                                |          |     |
| LOGOUT                       | Hello adharsh (not adharsh? Log out)<br>From your account dashboard you can view you<br>and account details.<br>Redeem your Gift Voucher | r recent orders, manage your sl | nipping and billing addresses, and edit your j | bassword |     |
| DASHBOARD                    | Please enter your Reward Code My Rewards                                                                                                 | REDEEM                          | GIFT VOUCHER                                   |          |     |
| MY ORDERS                    | Total Points: o                                                                                                    |                                 |                                                |          |     |
| LE WEB STREAMS AND DOWNLOADS | Search: Page Size:                                                                                                    |                                 |                                                |          |     |
| C EDIT ADDRESS               |                                                                                                    |                                 |                                                |          |     |
| Click                        | on the LOGC                                                                                                    | OUT but                         | ton to Exi                                     | t Me     |     |
|                              |                                                                                                    |                                 | CLICK HERE -                                   | BOOKN    | IOW |

| My account                    |                                                                                                    |
|-------------------------------|----------------------------------------------------------------------------------------------------|
| LOGOUT                        | Hello adharsh (not adharsh? Log out)<br>From your account dashboard you can view your recent orders, manage your shipping and billing addresses, and edit your password<br>and account details. |
| DASHBOARD                     | Please enter your Reward Code REDEEM GIFT VOUCHER My Rewards                                                                                                    |
| MY ORDERS                     | Total Points: o                                                                                                    |
| Let WEB STREAMS AND DOWNLOADS | Search: Page Size:                                                                                                    |
| C EDIT ADDRESS                | 5                                                                                                    |
| PAYMENT METHODS               | S.NO V USERNAME V REWARD FOR V                                                                                                    |
| C EDIT ACCOUNT                | t                                                                                                    |
|                               |                                                                                                    |

To change password, click on the Edit Account tab

#### 

|                               | Last name *                                                                                       |  |
|-------------------------------|---------------------------------------------------------------------------------------------------|--|
| LOGOUT                        | Display name * This will be how your name will be displayed in the account section and in reviews |  |
| DASHBOARD                     |                                                                                                   |  |
| MY ORDERS                     | Email address *                                                                                   |  |
| Let WEB STREAMS AND DOWNLOADS | adnarsn@swatnigroup.com                                                                           |  |
| C EDIT ADDRESS                | Password change                                                                                   |  |
| PAYMENT METHODS               | Current password (icave blank to leave unchanged)                                                 |  |
| C EDIT ACCOUNT                |                                                                                                   |  |
| MY WISHLIST                   | New password (leave blank to leave unchanged)                                                     |  |
|                               | Confirm new password                                                                              |  |
|                               | SAVE CHANGES                                                                                      |  |

# Enter your new password and click save changes

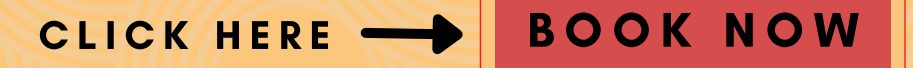